# Usage of the Monitoring UI

The main screen of the UI shows a **Service Error List**, a list of all errors that have previously occurred on the Bridge node where the Monitoring service is running.

#### Figure: Main Screen of the Monitoring UI

|    | Manage Error Groups View DownErrors                                                               |                                                                                                    | View Chang                                         | View Change Log                                                                                                    |                                                       |                                                              | neve Recipients                                             | Delete Selection                                                                                   | Logout                                                                                            | Admin                                                                                         | MentoringAdmin          |                                   |                           |   |
|----|---------------------------------------------------------------------------------------------------|----------------------------------------------------------------------------------------------------|----------------------------------------------------|----------------------------------------------------------------------------------------------------|-------------------------------------------------------|--------------------------------------------------------------|-------------------------------------------------------------|----------------------------------------------------------------------------------------------------|---------------------------------------------------------------------------------------------------|-----------------------------------------------------------------------------------------------|-------------------------|-----------------------------------|---------------------------|---|
| ho | w 10 · entries                                                                                    |                                                                                                    |                                                    |                                                                                                    |                                                       |                                                              |                                                             |                                                                                                    |                                                                                                   |                                                                                               |                         | Search                            |                           |   |
|    | Service Name                                                                                      | Error Category 0                                                                                                 | Error<br>Code                                      | Error Type C                                                                                                    | info<br>Mull<br>C                                     | Always<br>Notify                                             | Caston<br>Notify 0                                          | Error Entry<br>State 0                                                                             | First Occ o                                                                                       | Last Occ o                                                                                    | Error<br>Court          | Threshold<br>0                    | Options                   | • |
| 0  | testhopEx                                                                                         | Internal                                                                                                    | 14                                                 | FUSSM                                                                                                    | true                                                  | 898                                                          | false                                                       | Nov                                                                                                | 01/27/2016 12:39:25                                                                               | 01/27/2016 12:39:25                                                                           | 1                       | 1                                 | Downtime                  |   |
| o  | Template Entry                                                                                    | TemplateCategory                                                                                                 | 0                                                  | TemplateErrorType                                                                                                   | true                                                  | \$140                                                        | false                                                       | Template                                                                                           |                                                                                                   |                                                                                               |                         | 1                                 | Downtime                  |   |
| 0  | OSP, Antragrabholung, NRW                                                                         | Internal                                                                                                    | 4                                                  | CTRLIM                                                                                                    | true                                                  | \$1.00                                                       | false                                                       | Checked                                                                                            | 01/27/2016 08:51:49 01/27/2016 08:51:50                                                           |                                                                                               | 1                       | 1                                 | Downtime                  |   |
| o  | OSP_Antragsabholung_NRM                                                                           | Internal                                                                                                    | 7                                                  | SRVLM                                                                                                    | one                                                   | 1996                                                         | false                                                       | Checked                                                                                            | 01/27/2016 08:51:50 01/27/2016 08:51:50                                                           |                                                                                               | 1                       | 1                                 | Downtime                  |   |
|    | OSP, Antragrabholung, NRW                                                                         | Internal                                                                                                    | 10                                                 | SOAPADSM tru                                                                                                    |                                                       | \$5.40                                                       | false                                                       | Checked                                                                                            | 01/27/2016 08:54:29                                                                               | 01/27/2016 10:05:20                                                                           | 7                       | 1                                 | Downtime                  |   |
|    |                                                                                                   |                                                                                                    |                                                    |                                                                                                    |                                                       |                                                              |                                                             |                                                                                                    |                                                                                                   |                                                                                               |                         |                                   |                           |   |
|    | Error UIL co<br>Description logs/or<br>Description holotiz<br>Required Consec<br>Error<br>Benerka | wastor subsystem erro<br>ror/error-2016-01-27.0<br>Datas > boleDCSAstrag<br>t error. Check if endpo              | r in URL<br>0-54-17<br>(m > un<br>xe URL 1         | "http://localhost.8080<br>JUTC-1.som1- Calintack<br>vServices DVA DCSNach<br>s correct. If correct che              | /esip-ce<br>internal<br>richtenT<br>ck-with (         | ne/x2/xiks*<br>I = umt Ser<br>tamferSO<br>26IP Provid        | 0 Failed<br>vices Ants<br>AP11http3<br>ler if servi         | e connect to 10.240<br>grabholung, NRISe<br>XSNachrichten&2DY<br>to is up and running              | L20.164 port 8080. Timed e<br>nvices. BAA TimerServices. Ab<br>ort.holeDXSAnfragen > receir       | ut. Error description: Could<br>fragetXSDatesTinor: EXECU<br>Mathagen                         | יל כנפואת<br>וב, דואבת, | t to server - I<br>DIAGRAM >-     | crear Trace:<br>calling > |   |
|    | Error<br>Description:<br>Required<br>Action:<br>Error<br>Remarks:<br>Logf 60-down                 | motor subsystem erro<br>ree/error-2016-01-22, 0<br>Dates > holeDCSAnfrag<br>t error. Check if endpor<br>External | r in URL<br>07-54-17<br>(in > un<br>nf URL )<br>10 | "http://iocalhost.8080<br>.UTC-1.sml - Califitade<br>t.Services.BWA.DKSNach<br>s.correct. If correct che<br>ZDFADSM | (osip-co<br>internal<br>richtenT<br>ck with (<br>true | n/x2/x8x <sup>1</sup><br>L× um Ser<br>Tamfer50<br>25IP Prove | 0 Failed<br>vices Ants<br>AP11http.<br>ler if sore<br>false | a connect to 10.240<br>grabbolung, XRIISe<br>XSNuchrichten 22D5<br>20 is up and running<br>Checked | L20.164 port 8080. Timed o<br>rvices. BVA. Timerclarvices. Ab<br>et. holeIDGAedragen > recein<br> | al. Error description: Could<br>fragetXSDatesTener. EXECU<br>eAnfragen<br>01/27/2016 09:49:18 | n't comme<br>re, TIMER, | t to server - 1<br>DWGRAM >-<br>1 | Croor Trace:<br>calling > |   |

Once an error occurs during the execution of a Bridge service, an error type entry is written to that service's log file. These will be collected by the Monitoring Base Service. The Monitoring UI presents a user interface to configure the individual handling of known errors. In order to configure a specific error, it has to occur at least once. So this list typically grows over time.

When an error occurs for the first time, a new entry in the error list is created, using the default settings from the template entry (see screenshot above, the first entry in the list is that template entry). You can tweak this template entry to your needs, so new entries will get the most appropriate settings. Once the entry is created, it can be modified to configure individual handling for this specific type of error. To open the configuration dialog, double click the entry in the list.

The first four columns of the table are generated by the Bridge and contain the meta info about the error: which service raised this error, and category, code and type of the error. This can either be one of the uncaught errors thrown by the xUML Runtime (see also Error Codes) or a user generated log entry by using the log operation and type **Error** (only type **Error** is notified by the Bridge, refer to Logging for explicit error logging).

| Table<br>Column         | Description                                                                                                    | V                        | alues                                                                         |  |
|-------------------------|----------------------------------------------------------------------------------------------------|--------------------------|-------------------------------------------------------------------------------|--|
| Info Mail               | If checked, an email is sent to the recipients configured below.                                                                                                    | true                     | e, false                                                                      |  |
| Always<br>Notify        | If checked, the notification is triggered each time the error threshold is reached. If unchecked, the notification is triggered once per day only.                                                                                                    | true                     | e, false                                                                      |  |
| Custom<br>Notify        | If checked, a custom notification is triggered. This is a customized extension of the Monitoring Base Service, allowing the integration with other monitoring or ticketing systems like Nagios, JIRA, DataDog etc. This can be configured by linking a customer specific library. Please do not hesitate to contact us, if you need assistance (see Bridge Support). | true, false              |                                                                               |  |
| Error<br>Entry<br>State | This column displays the status of the error entry.                                                                                                    | N<br>ew                  | A new entry of an<br>error or one that has<br>been configured by an<br>admin. |  |
|                         |                                                                                                    | T<br>e<br>m<br>pl<br>ate | An error template.                                                            |  |
|                         |                                                                                                    | C<br>h<br>c<br>k<br>ed   | Entry has been checked manually.                                              |  |
| First Occ               | This column displays date and time of the first occurrence of this specific error.                                                                                                    |                          |                                                                               |  |
| Last Occ                | This column documents the most recent occurrence of this specific error.                                                                                                    |                          |                                                                               |  |
| Error<br>Count          | This column documents how often this specific error occurred (over the whole lifetime of this Bridge instance).                                                                                                    |                          |                                                                               |  |
| Threshold               | Specifies the count of occurrences that trigger a notification. This setting is related to <b>Always notify</b> and <b>Info Mail</b> .                                                                                                    |                          |                                                                               |  |

If **Info Mail** is set to true the Bridge automatically sends a notification email to the configured recipients. It looks like:

| On this Page:                                                                                                    |
|----------------------------------------------------------------------------------------------------|
| <ul> <li>Managing Error Definitions         <ul> <li>Modifying an Error<br/>Definition</li> <li>Deleting Error<br/>Definitions</li> <li>Bulk Change of<br/>Error Definitions</li> </ul> </li> </ul> |
| Managing Error Groups     Downtimes         Configuring         Downtimes         Viewing         Downtimes                                                                                         |

| E2E Bridge                             | Error La                              | aptop jromł                                                  | bach                                                  |                                       |                                                  |                        |                |                          |                            | -        |
|----------------------------------------|---------------------------------------|--------------------------------------------------------------|-------------------------------------------------------|---------------------------------------|--------------------------------------------------|------------------------|----------------|--------------------------|----------------------------|----------|
| IocalE2EBr                             | idae@e                                | 2e.ch                                                        |                                                       |                                       |                                                  |                        |                |                          |                            |          |
| O Click here to de                     | wnload pi                             | tures. To help pro                                           | tect your privac                                      | y, Outlook                            | prevented automati                               | c download of          | some pi        | tures in this me         | ssage.                     |          |
| Sent: Mi 27.01.201                     | 6 14:48                               |                                                              |                                                       |                                       |                                                  |                        |                |                          |                            |          |
| To: 🗷 Rombach                          | Jürgen                                |                                                              |                                                       |                                       |                                                  |                        |                |                          |                            |          |
| ProcessID                              | Level                                 | Erzeugt a                                                    | n Zeit (                                              | lokal)                                | Erster Fehl<br>um                                | er Anza                | ıhl            | Treshold                 | Host                       | -        |
| 11052                                  | Error                                 | 27.01.2016                                                   | 6 14:47                                               | :53                                   | 08:54:39                                         | 5                      |                | 1                        | TP-JROME                   | A        |
| Error                                  | 32_UT<br>urn:Se<br>> callir<br>urn:Se | C-1.xml - Ca<br>rvices.Antra<br>ng > holeEKS<br>rvices.BVA.I | allstack: int<br>gsabholun<br>SDaten > h<br>EKSNachri | ternal =<br>g_NRV<br>oleEK<br>ichten1 | ><br>VServices.BV<br>SAnfragen ><br>TransferSOAF | A.TimerSe<br>11http.Ek | ervice<br>SNac | s.AbfrageE<br>hrichtenE2 | KSDatenTim<br>EPort.holeEl | ei<br>KS |
| Remarks                                | n/a                                   |                                                              |                                                       |                                       | te is concor.                                    | in concert             |                | With O'Ch                | TOTACI II S                |          |
| rtomanto                               |                                       |                                                              |                                                       |                                       |                                                  |                        |                |                          |                            | -,       |
| Service                                |                                       |                                                              | Category                                              | Code                                  | Error Type                                       | Always n               | otify          |                          |                            |          |
| OSiP Antr                              | agsabh                                | olung NRW                                                    | Internal                                              | 10                                    | SOAPADSM                                         | true                   |                |                          |                            |          |
| Automatisc<br>Weitere De<br>Bridge Mon | n gener<br>ails kör<br>i <u>tor</u>   | ierte Meldun<br>nnen über di                                 | ig der E2E<br>e E2E Cor                               | Bridge<br>Isole in                    | e<br>n Persistant S                              | State Tab e            | einges         | ehen werd                | len.                       |          |

For details on all possibilities to configure the error notifications (recipients, ...) refer to Managing Error Definitions below.

The notification mail states an error count: the number of times this error occurred so far **this day**. At the end of day, this error counter will be reset to 0.

Having a look at the Monitoring UI, you may notice a different error count. The error count of the UI is never reset and states the overall occurrence of the error.

For that reason the number of occurrences in the notification email and the error count in the user interface may differ. The email is related to the current day, whereas the error count in the UI is the absolute number of occurrences of this specific error.

## Managing Error Definitions

### Modifying an Error Definition

Double-click an error entry on the **Service Error List** to modify the error configurations. The screenshot below shows the configuration dialog:

Figure: Error Configuration Dialog

| and Deminus                                                                                                   |                                                                                                    |                                                                                                    |   |
|----------------------------------------------------------------------------------------------------|----------------------------------------------------------------------------------------------------|----------------------------------------------------------------------------------------------------|---|
| ervice Name                                                                                                   | Template Entry                                                                                                    | Error Group Definition                                                                                                    |   |
| rror Category                                                                                                 | TemplateCategory                                                                                                    | ^ ^ ^                                                                                                    |   |
| rror Code                                                                                                    | 0                                                                                                    |                                                                                                    |   |
| rrorType                                                                                                    | TemplateErrorType                                                                                                    | -                                                                                                    |   |
| nformation About Error                                                                                        |                                                                                                    |                                                                                                    |   |
| Description                                                                                                   | This is the template entry - Do not delete th                                                                                                    | is entry This is used for the default settings for new entries                                                                                                    |   |
| temarks                                                                                                    | Remarks                                                                                                    |                                                                                                    |   |
| intry State                                                                                                   | Template 🔹 🧕                                                                                                    |                                                                                                    |   |
|                                                                                                    |                                                                                                    |                                                                                                    |   |
| Error Notification                                                                                            |                                                                                                    |                                                                                                    |   |
| Error Notification                                                                                            | Info Mail 🗷 🕐 Always notify<br>Custom Notify 🗌 🕐                                                                                                    | Error threshold                                                                                                    |   |
| error Notification                                                                                            | Info Mail 🛛 🕐 Always notify<br>Custom Notify 🗌 🕐<br>arryaddress@anymailprovidec.com                                                                                                    | Error threshold                                                                                                    | 0 |
| error Notification                                                                                            | Info Mail 🛛 🖉 🚺 Always notify<br>Custom Notify 🗌 🗿<br>anyaddress @anymailprovide.com<br>e.g.: mr.@mail.com_msy@mail.comdiffere                                                                                                    | O Error threshold     I                                                                                                    | 0 |
| error Notification                                                                                            | Info Mail 🛛 🗶 🚺 Absays notify<br>Custom Notify 📄 🥥<br>anyaddress@anymailprovidec.com<br>e.g.: m:rtPminic.com,msgPmail.com<br>anotheraddress@anymailprovidec.com                                                                                   | O Error threshold     1                                                                                                    | 0 |
| error Notification<br>lecipients TO<br>lecipients CC<br>Asscription for required action                       | Info Mail 8 Always notify<br>Custom Netify 0 Always notify<br>anyraditese gamymiliprovides.com<br>e.g. mrcifmail.com, mrydmail.com differe<br>anotheraddress@anymaliprovides.com<br>2) This is the template entity. but in here the               | O Error threshold     I      O                                                                                                    | 0 |
| crer Notification<br>locification<br>eciptents TO<br>eciptents CC<br>wscription for required action<br>ubject | Info Mall R Abays notify<br>Custom Notify R Abays notify<br>anyyddrawsg anymaligenodex com<br>e.g. mrchmail com mydmail com<br>anotheraddesamymaligenodex of<br>1) This is the template entry. Put in here the<br>Enter your custom subject here. | O Error threshold     I      O     Error threshold     I     O     Error threshold     Error     Error threshold     Error     Error     Eror     Eror | 0 |
| cree Notification<br>accipients TO<br>ecipients CC<br>wscription for required action<br>ubject                | Info Mall R Anays notify<br>Costom Notify R Anays notify<br>anyaddressg Danyadipervidencom<br>4.9. mohani Lom anyamaligervidencom<br>1) This is the template entry. Put in here the<br>Differ your custom subject here.                           | O     Inner threaded     Inner threaded     Inner threaded by using ;     realised action or further info about the error                                                                                                    | 0 |

The upper two boxes contain information on the error, i.e. the service that raised it, category, code, description etc.

You can define the specific error handling in the box labelled Error Notification.

| Setting          | Description                                                                                                    |
|------------------|----------------------------------------------------------------------------------------------------|
| Info Mail        | If checked, an email is sent to the recipients configured below.                                                                                   |
| Always<br>notify | If checked, the notification is triggered each time the error threshold is reached. If unchecked, the notification is triggered once per day only. |

| Error<br>threshold                        | Specifies the count of occurrences that trigger a notification. This setting is related to Alwa ys notify and Info Mail.                                                                                                    |
|-------------------------------------------|----------------------------------------------------------------------------------------------------|
| Custom<br>Notify                          | If checked, a custom notification is triggered. This is a customized extension of the Monitoring Base Service, allowing the integration with other monitoring or ticketing systems like Nagios, JIRA, DataDog etc.<br>This can be configured by linking a customer specific library. Please do not hesitate to contact us, if you need assistance (see Bridge Support). |
| Recipien<br>ts TO                         | Specify a list of recipients addressed as TO if email notification is used.                                                                                                    |
| Recipien<br>ts CC                         | Specify a list of recipients addressed as CC if email notification is used .                                                                                                    |
| Descripti<br>on for<br>required<br>action | Enter a free text. This text is typically used to give the email recipients detailed instructions about what to do about the error (e.g. "this error indicates that there is a parcel stuck in logistics, please check LogiManager for the parcel ID given in the error description").                                                                                  |
| Subject                                   | Enter a free text. The subject in this field will replace the default subject defined in the service settings of the Monitoring service (Bridge). You can still overwrite the subject, when an error using this template is thrown.                                                                                                    |
|                                           | If you want to use the subject field, a column <b>subject</b> has to be added to table <b>Error</b> in the errorList.sqlite database. Use the SQL script addSubjectToErrorTable.sql to create this column.                                                                                                    |

Furthermore, in box **Error Group Definition** you can assign the error to one or more error groups by selecting the groups from the list. To unselect an error group, use **Ctrl + click**. Error groups are used for documentation reasons and to specify centralized downtimes. Refer to Managin g Error Groups further below for more details on how to add and manage error groups.

### **Deleting Error Definitions**

In the far right column of the error list on the main screen, you can select entries of the error list by a checkbox. Clicking **Delete Selection** will delete all selected entries.

### Bulk Change of Error Definitions

Click Add/Remove Recipients to bulk add or remove one recipient (mail address) for all error entries.

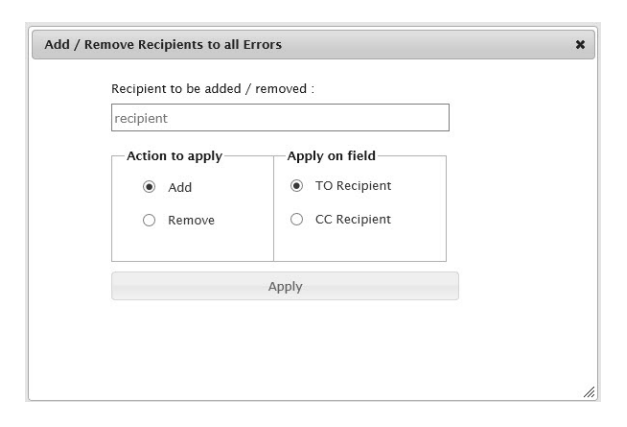

### Managing Error Groups

All errors can be added to one or more error groups for centralized downtime administration. Click **Manag** e Error Groups on the main screen to manage the error groups.

| Error Group List            |                            |              |         |         |  |
|-----------------------------|----------------------------|--------------|---------|---------|--|
| Create New Error Group      | Back to Service Error List |              |         |         |  |
| Show 10 v entries           |                            |              |         | Search: |  |
|                             | Error Croup                |              | Options |         |  |
| testgroupdff                |                            | Details/Edit |         |         |  |
| Showing 1 to 1 of 1 entries |                            |              |         |         |  |

Click **Create New Error Group** to create a new error group. Click **Details/Edit** on an entry of the error group list to inspect the details of an error group, like

- the error members of the group
- the configured downtimes

| Error Group Def        | nnition      |                   |                       |                        |                       |                  |                             |       |
|------------------------|--------------|-------------------|-----------------------|------------------------|-----------------------|------------------|-----------------------------|-------|
| Error Group Na         | ame          | testgroupdff      |                       |                        | Cancel                | Modify           | / Dek                       | ste   |
| The following e        | rrors are me | mber of this erro | r group               |                        |                       |                  |                             |       |
| Show 10 Ve             | entries      |                   |                       |                        |                       | Sei              | arch:                       |       |
| Se                     | ervice Name  | 0                 | Error Cate            | yory 0                 | Error Code            | 0                | Error Type                  |       |
|                        |              |                   |                       | No data available in t | able                  |                  |                             |       |
| Showing 0 to 0         | of 0 entries |                   |                       |                        |                       |                  |                             |       |
|                        |              |                   |                       |                        |                       |                  |                             |       |
|                        |              |                   |                       |                        |                       |                  |                             |       |
| The following d        | lowntimes ar | e defined for thi | s error group         |                        |                       |                  |                             |       |
| The following d        | kowntimes ar | e defined for thi | s error group         |                        |                       | Set              | arch:                       |       |
| Type ^                 | lowntimes ar | e defined for thi | s error group<br>Days |                        | 0 Time From 0         | Sec<br>Time To 0 | arch:                       | its 0 |
| Type A                 | lowntimes ar | e defined for thi | s error group<br>Days | No data available in 1 | 0 Time From 0         | Sec<br>Time To 0 | arch:<br>Offline Recipier   | its 0 |
| Type A                 | Date 0       | e defined for thi | s error group<br>Days | No data available in 1 | 0 Time From 0         | Sec<br>Time To 0 | arch:                       | its ( |
| Type 		 Showing 0 to 0 | Date ¢       | e defined for thi | s error group         | No data available in t | 0 Time From 0<br>bble | Sec<br>Time To 0 | arch: [<br>Offline Recipier | its 0 |

Click **Manage Downtime** to change the service downtimes for this error group during which occurring errors should not be notified. Refer to Downtimes for more details.

Click **Modify** to save the changes you made. Click **Delete** to delete the error group and all assignments to errors.

### Downtimes

Downtimes are defined periods of time during which errors should not trigger notifications. E.g. if an SAP system is being updated and will temporarily be unavailable, some services may throw corresponding errors. Since this is known in advance, a downtime for these errors can be configured to avoid the flood of error notifications. Downtimes can be assigned to error groups (see above).

### **Configuring Downtimes**

| Crate New Entry Clean Type © Date © Days © Date © Days © Date © Date © Date © Days © Date © Date © D | Time from 0                                     | Time To S<br>01/01/1900 22:00:00 | Search:  | 000 | Click the <b>Dow</b><br><b>ntime</b> button<br>in the list.<br>This will open<br>the list of<br>defined<br>downtimes for<br>the current<br>entry. |
|----------------------------------------------------------------------------------------------------|-------------------------------------------------|----------------------------------|----------|-----|----------------------------------------------------------------------------------------------------|
| Downtime Definition           Downtime Date & Time Definition           Type           Date           Day(s)           Time From           Time To           Offline Notification           Offline to Recipient           Cancel         Cancel                                                                                                    | Inition Date Date Date Date Date Date Date Date | Wednesday<br>Sunday              | Thursday | ×   | Clicking <b>Creat</b><br><b>e New Entry</b><br>will open the<br>dialog to<br>create a new<br>downtime<br>entry.                                   |

Downtimes can either be created for a certain date, or on a day pattern.

#### **Viewing Downtimes**

| Defined Do          | owntimes For All Error and | f Error Group Definition | ons                 |  |  |                 |               |   |        |                |  |
|---------------------|----------------------------|--------------------------|---------------------|--|--|-----------------|---------------|---|--------|----------------|--|
| Man 20 W and        | Sec.                       |                          |                     |  |  |                 |               |   | Search |                |  |
| Type +              | there o theys o            |                          |                     |  |  | Service Name    |               |   |        | Ever type      |  |
| Date                | 16/38/3311 00:00:00        | 01,107/1380 10:00:00     | 81/91/1908 22:08:00 |  |  | Two place to by | THEREADERSONY | 0 | Test   | planetriorType |  |
| Shawing 1 to 1 of 1 | 1 milio                    |                          |                     |  |  |                 |               |   |        |                |  |
|                     |                            |                          |                     |  |  |                 |               |   |        |                |  |

This screen shows all defined downtimes of all services. During this downtimes, no error notifications will be sent for this error.

# Viewing the Change Log

This screen simply shows the trace of all changes on Monitoring data sets.